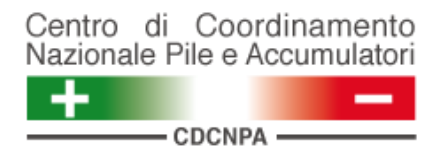

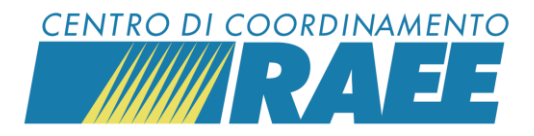

### Registrarsi al portale dei Servizi per la gestione integrata di RAEE domestici, PILE e accumulatori

Mini guida

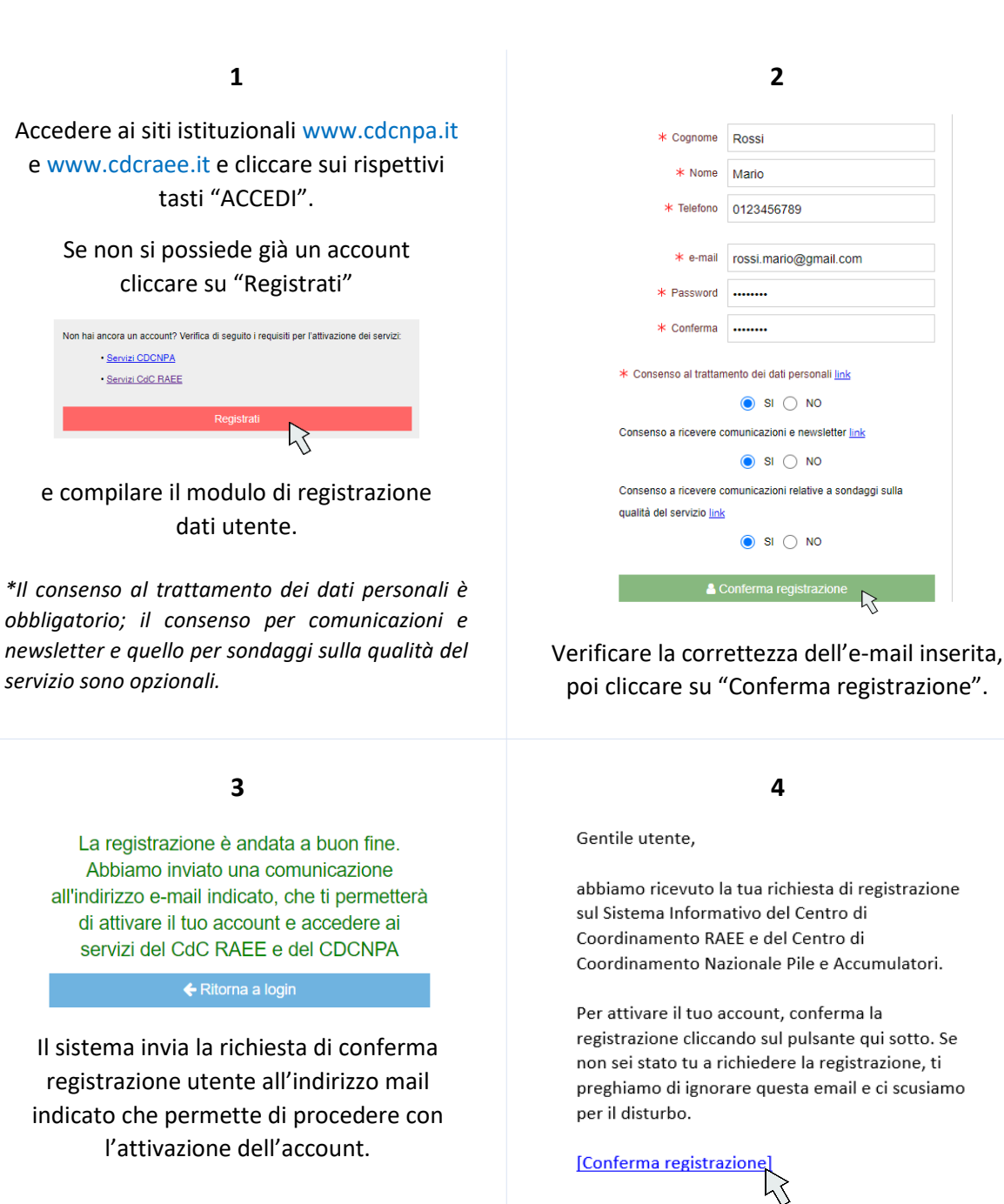

Verificare la ricezione della mail e prendere visione dei contenuti.

Registrarsi al portale dei servizi

I dati inseriti sono dati di test

Cliccare su "Conferma registrazione".

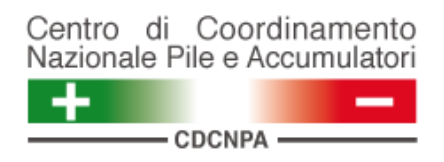

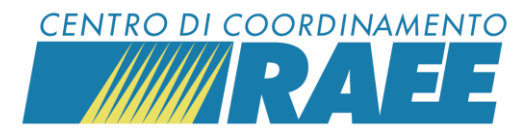

5

Segue una seconda e-mail all'indirizzo indicato di <u>conferma registrazione utente</u> e inizio registrazione Sottoscrittore.

Gentile utente,

grazie per aver confermato la tua registrazione.

Benvenuto sul sistema informativo del CdC RAEE e del CDCNPA.

Ti invitiamo a procedere alla registrazione del Sottoscrittore utilizzando le credenziali indicate.

Per iniziare la registrazione del Sottoscrittore clicca  $\underbrace{aui}_{\hfill}$ 

#### 6

Effettuare l'accesso con le credenziali inserite al momento della registrazione utente.

| Accedi ai servizi     |   |
|-----------------------|---|
| Italiano              | • |
| username              |   |
| password              |   |
| Ricordami             |   |
|                       |   |
|                       |   |
| Accedi ai servizi     |   |
| Italiano              | • |
| rossi.mario@gmail.com |   |
| ••••••                |   |
| Ricordami             |   |
|                       |   |
|                       |   |

7

Cliccare su "Anagrafiche" -> "Soggetti" -> "Nuovo Sottoscrittore".

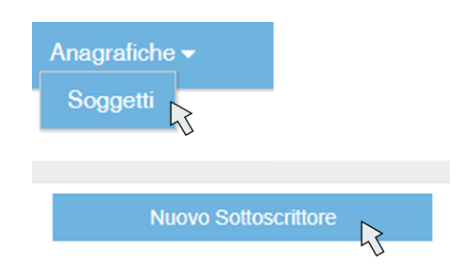

Selezionare "Comune" se si sta effettuando l'attivazione dell'account per un Comune, in alternativa scegliere "Altri soggetti".

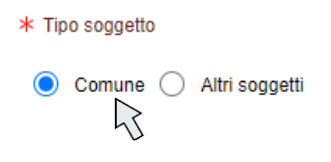

Cercare il Comune nel menu a tendina, selezionarlo e cliccare su "Procedere".

8

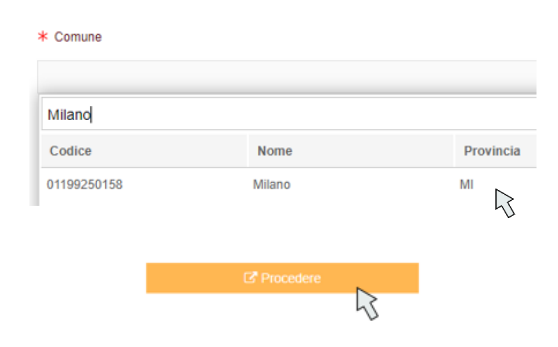

I campi anagrafici sono già compilati, è necessario inserire i dati del Sottoscrittore con riferimento alle figure dell'RLP (Rappresentante Legale Protempore) e del RTO (Referente Tecnico Operativo).

Registrarsi al portale dei servizi

I dati inseriti sono dati di test

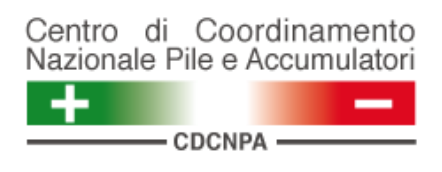

9

Cliccare su "Salva"

| Soggetti | × |
|----------|---|
| 🖺 Salva  |   |

## e accettare il messaggio di conferma dell'attivazione dell'account.

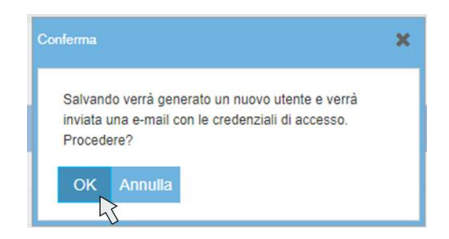

Prendere visione della mail ricevuta con le credenziali definitive del Sottoscrittore per l'accesso al portale dei Servizi.

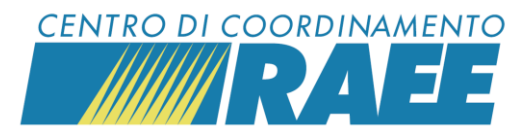

### 10

Gentile Sottoscrittore,

La ringraziamo per avere completato il processo di registrazione della Sua scheda anagrafica. La Sua registrazione è confermata e di seguito sono riportale le **credenziali definitive** per l'accesso al sistema informativo del CdC RAEE e del CDCNPA.

Login: N012545 Password: COoNup7381

Tramite le credenziali fornite può procedere alla richiesta di registrazione e attivazione dei servizi resi disponibili dai Centri di Coordinamento. Le ricordiamo che al fine della registrazione dei servizi, dovranno essere fornite informazioni relative al luogo di attivazione del servizio e ai documenti necessari, ove previsti, per rendere operativa l'attivazione.

# In occasione del primo login il sistema chiede di reimpostare la password.

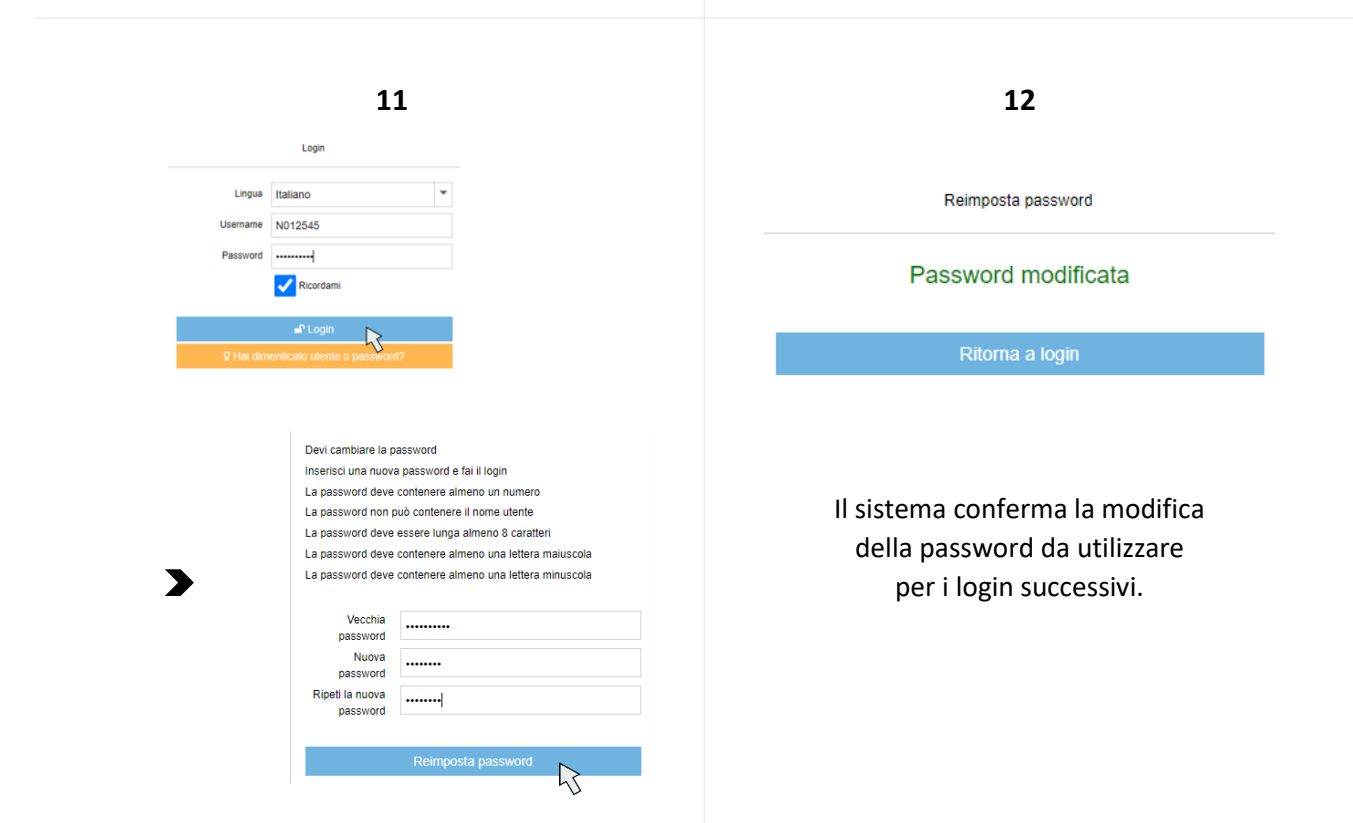

Registrarsi al portale dei servizi

I dati inseriti sono dati di test